## คู่มือการติดตั้ง VPN MedCMU สำหรับ iOS 7.x (iPad, iPhone)

- 1. เชื่อมต่อ Internet (3G หรือ Wifi)
- 2. เลือก Setting จากหน้า Home ของอุปกรณ์

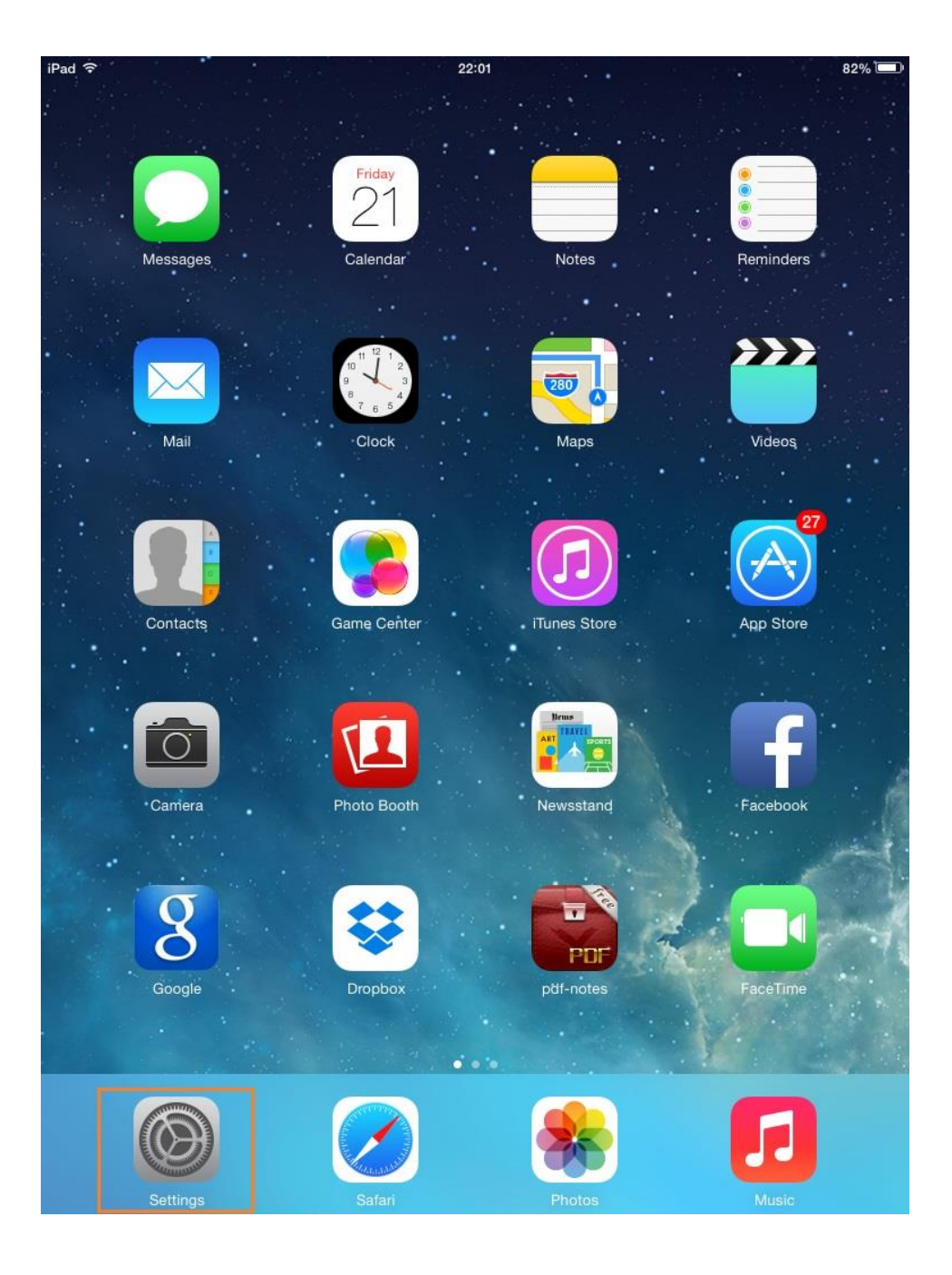

## 3. General ->VPN

| 10 <del>-</del>           | 22:02                                                                              | 82%       |
|---------------------------|------------------------------------------------------------------------------------|-----------|
| Settings                  | General                                                                            |           |
|                           | Use four or five fingers to:<br>• Pinch to the Home Screen                         |           |
| Bluetooth Or              | Swipe up to multitasking Swipe left or right between apps                          |           |
|                           | USE SIDE SWITCH TO:                                                                |           |
| Notification Center       | Lock Rotation                                                                      |           |
| Control Center            | Mute                                                                               | 1         |
| C Do Not Disturb          | Rotation Lock is available in Control Center.                                      |           |
|                           | Usage                                                                              | >         |
| O General                 | Background App Refresh                                                             | >         |
| Wallpapers & Brightness   |                                                                                    |           |
| Sounds                    | Auto-Lock 2 Minutes                                                                | >         |
| B Passcode                | Restrictions                                                                       | >         |
| Privacy                   | Lock / Unlock                                                                      | $\supset$ |
| _                         | Automatically lock and unlock your iPad when you close<br>and open the iPad cover. |           |
| iCloud                    | Data & Time                                                                        |           |
| Mail, Contacts, Calendars |                                                                                    | 1         |
| Notes                     | Keyboard                                                                           | >         |
| Reminders                 | International                                                                      | >         |
| Messages                  | T                                                                                  |           |
| FaceTime                  | Tunes WI-FI Sync                                                                   | >         |
| Maps                      | VPN Not Connected                                                                  | >         |
| 2 Safari                  | Reset                                                                              | >         |
|                           |                                                                                    |           |

4. เลือก IPSec และกรอกข้อมูล ดังต่อไปนี้

Description: MedCMU

Server: 61.19.199.1-,

Account: ชื่อผู้ใช้งานที่ได้รับจากคณะแพทย์

Password: รหัสผ่าน

Secret: medcmu

เสร็จแล้วกคปุ่ม Save ที่มุมขวาบน

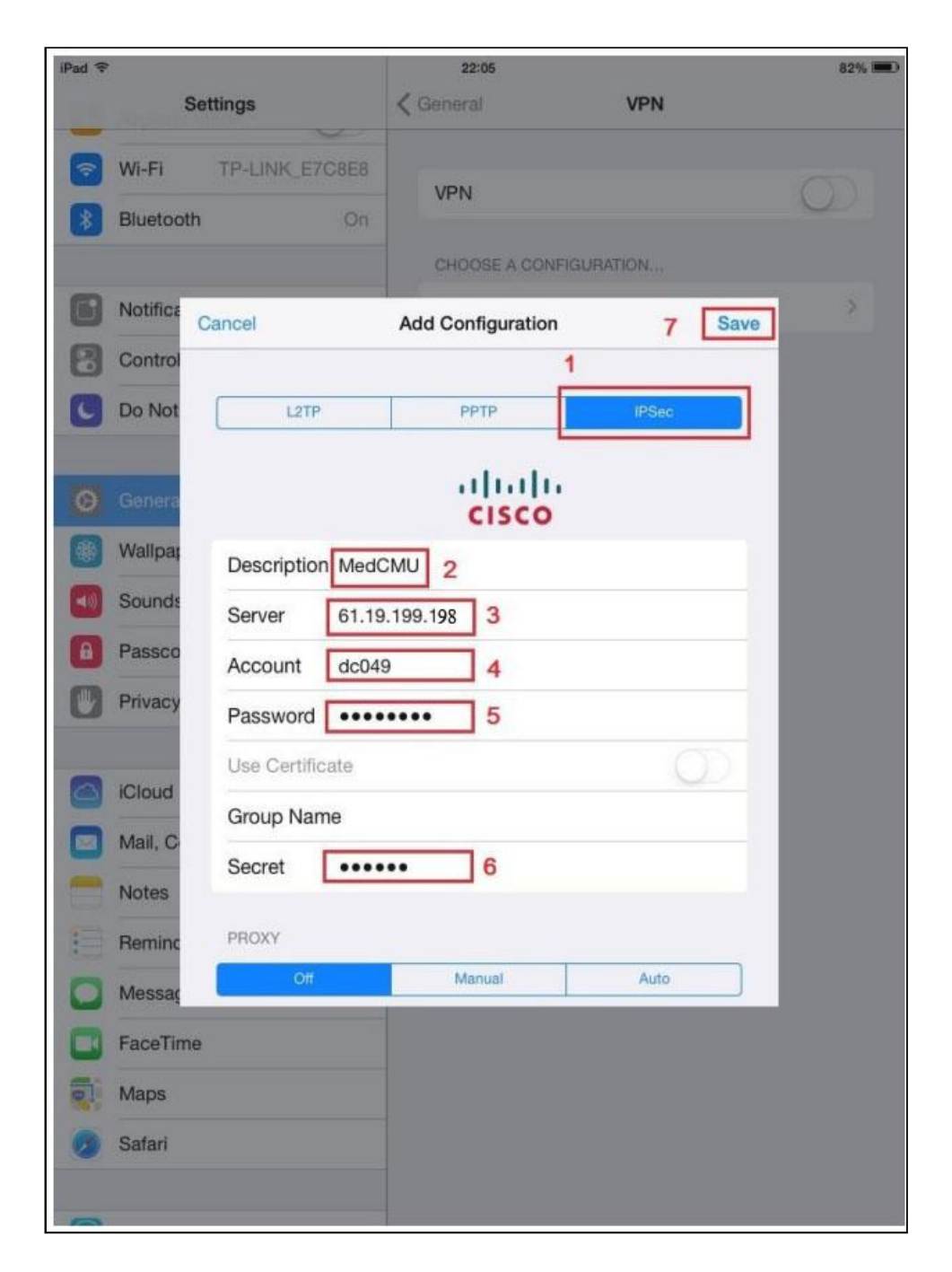

5. เลือก Default เป็น MedCMU แล้วเลือก ON เพื่อเปิดใช้งาน VPN สังเกตสัญลักษณ์ VPN ที่มุมซ้ายบน แสดงว่าการเชื่อมต่อสำเร็จ

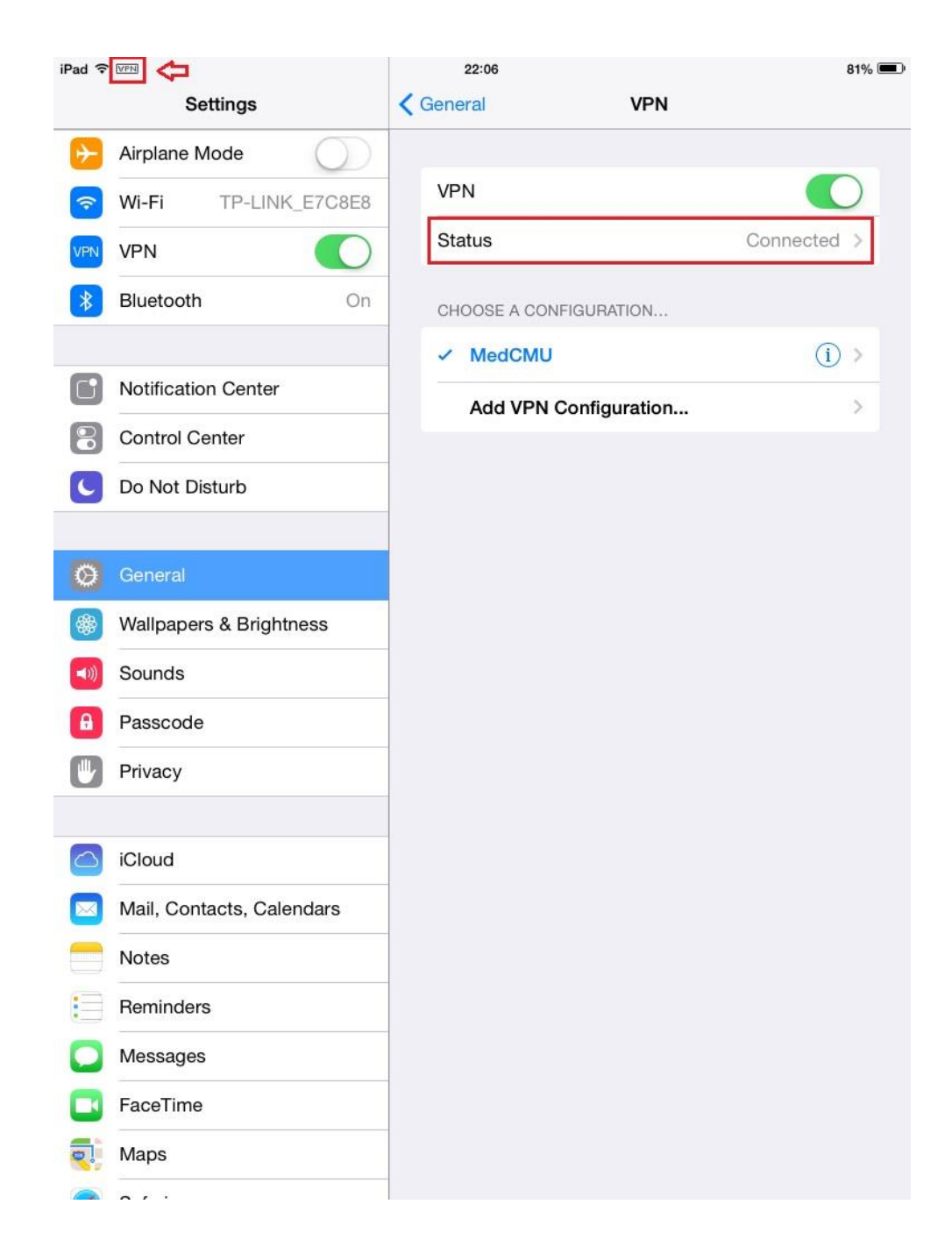

6. เปิด Browser Safari ไปที่ <u>www.med.cmu.ac.th/library</u> เพื่อใช้บริการ e-Library

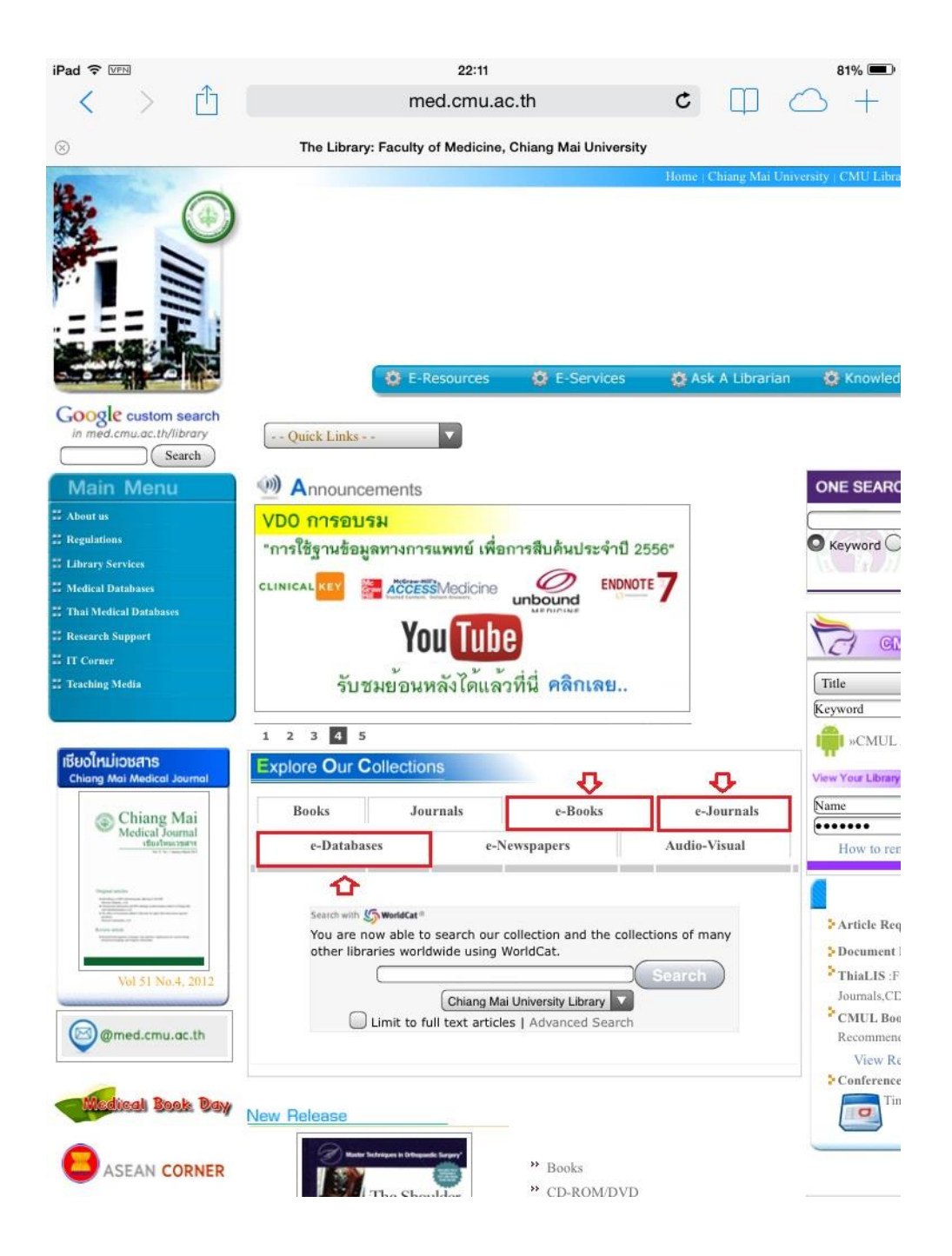

7. หลังใช้บริการ e-Library ให้ปิด VPN ทุกครั้ง

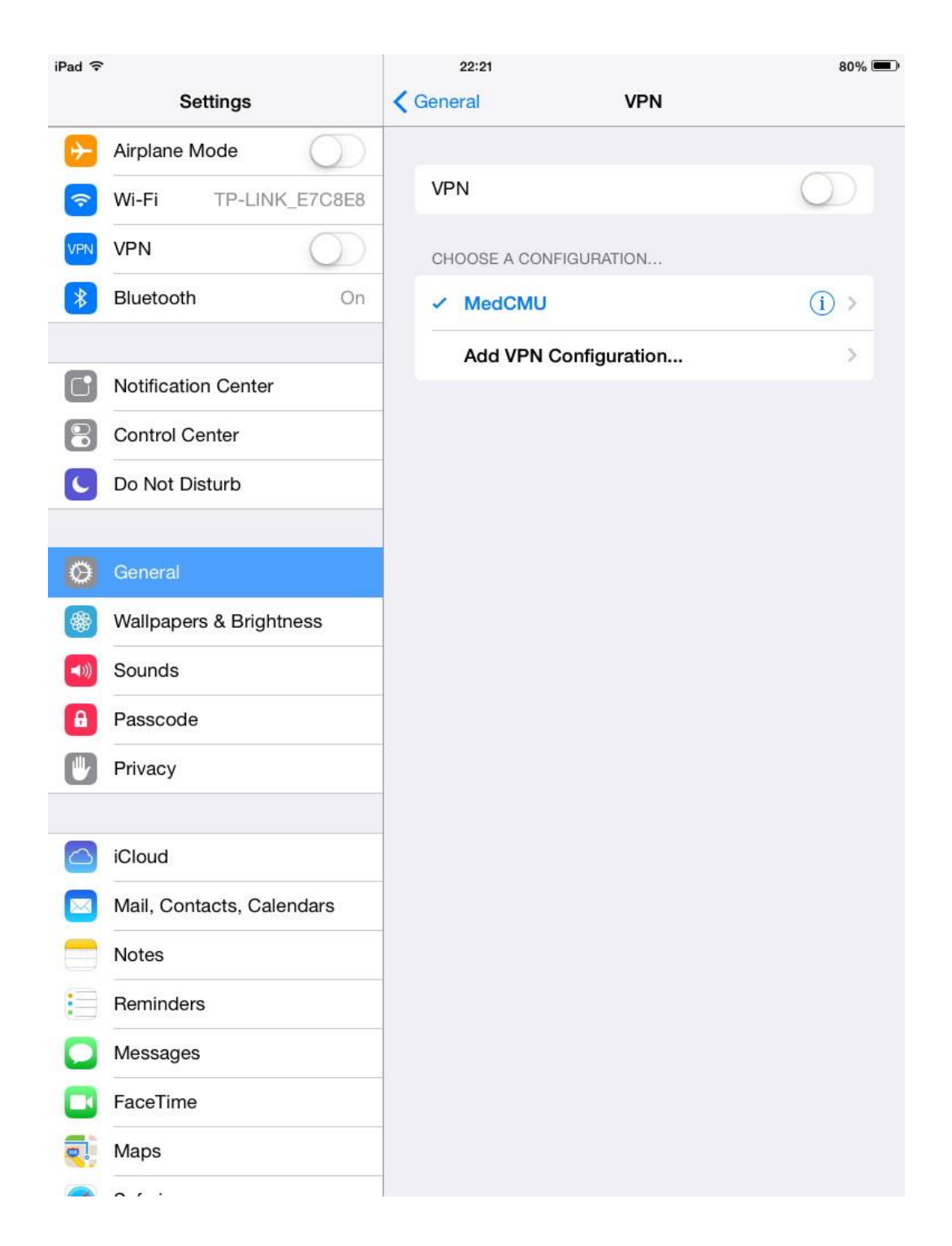